# Register your product and get support at www.philips.com/welcome

## PhotoFrame

SPF1237

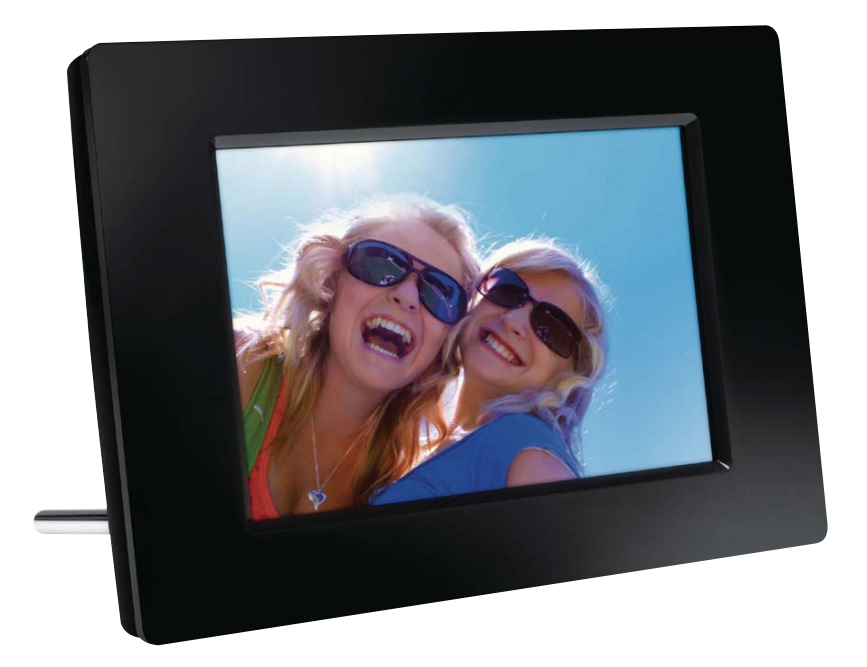

MS-MY Manual pengguna

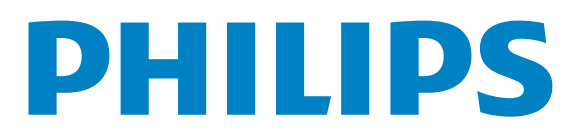

## Daftar kandungan

| 1 | Penting                              | 4  |
|---|--------------------------------------|----|
|   | Keselamatan                          | 4  |
|   | Notis                                | 4  |
|   | Pengisytiharan Bahan Larangan        | 6  |
| 2 | PhotoFrame Anda                      | 7  |
|   | Pengenalan                           | 7  |
|   | Apa dalam kotak ini                  | 7  |
|   | Gambaran keseluruhan kawalan jauh    | 7  |
|   | Gambaran keseluruhan PhotoFrame      | 8  |
| 3 | Mulakan                              | 9  |
|   | Pasang dirian                        | 9  |
|   | Sambungkan kuasa                     | 9  |
|   | Hidupkan PhotoFrame                  | 10 |
|   | Pindahkan foto                       | 10 |
| 4 | Papar foto                           | 12 |
|   | Uruskan tayangan slaid dan foto      | 12 |
| 5 | Semak imbas dan uruskan foto         | 13 |
| 6 | Jam dan kalendar                     | 14 |
| 7 | Persediaan                           | 15 |
|   | Pilih bahasa pada-skrin              | 15 |
|   | Laras kecerahan paparan              | 15 |
|   | Tetapkan masa dan tarikh             | 15 |
|   | Tetapkan paparan auto hidup/mati     | 16 |
|   | Pilih frekuensi pameran slaid        | 16 |
|   | Pilih kesan peralihan tayangan slaid | 16 |
|   | Lihat status PhotoFrame              | 17 |
|   | Kembalikan tetapan lalai kilang      | 17 |

| 8  | Naik taraf PhotoFrame | 18 |
|----|-----------------------|----|
| 9  | Maklumat produk       | 19 |
| 10 | Soalan lazim          | 20 |
| 11 | Glossary              | 21 |

#### Perlukan bantuan?

Sila lawati www.philips.com/welcome di mana anda boleh mengakses set lengkap bahan sokongan seperti manual pengguna, kemas kini perisian terkini dan jawapan bagi soalan lazim.

## 1 Penting

## Keselamatan

## Langkah berjaga-jaga keselamatan dan penyenggaraan

- Jangan sekali-kali, menyentuh, menolak, menggosok atau memukul skrin dengan objek yang keras kerana ini boleh merosakkan skrin secara kekal.
- Apabila produk tidak digunakan bagi tempoh yang lama, cabut palamnya.
- Sebelum anda membersihkan skrin, matikan dan cabut palam kod kuasa.
   Bersihkan skrin hanya dengan kain yang lembut dan dilembapkan dengan air sahaja. Jangan sekali-kali gunakan bahan seperti alkohol, bahan kimia atau pencuci rumah untuk membersihkan produk.
- Jangan sekali-kali letakkan produk berhampiran dengan nyalaan terbuka atau sumber haba lain, termasuk cahaya matahari langsung.
- Jangan sekali-kali dedahkan produk pada hujan atau air. Jangan sekali-kali letakkan bekas cecair, seperti pasu, hampir dengan produk.
- Jangan sekali-kali jatuhkan produk. Apabila anda terjatuhkan produk, ia akan rosak.
- Pastikan anda telah memasang dan menggunakan perkhidmatan atau perisian hanya daripada sumber yang boleh dipercayai yang bebas virus atau perisian yang berbahaya.
- Produk ini direka bentuk untuk penggunaan dalam bangunan sahaja.
- Gunakan penyesuai kuasa yang dibekalkan untuk produk.

## Notis

# CE

Produk ini mematuhi keperluan penting dan peruntukan lain berkaitan Arahan 2006/95/EC (Voltan Rendah), 2004/108/EC (EMC).

## Be responsible Respect copyrights

Pembuatan salinan tidak sah terhadap bahan yang dilindungi salin, termasuk atur cara komputer, fail, rakaman siaran dan bunyi, mungkin melanggar hak cipta dan membentuk kesalahan jenayah. Peralatan ini tidak sepatutnya digunakan untuk tujuan yang sedemikian.

### Pelupusan akhir hayat

- Produk baru anda mengandungi bahan yang boleh dikitar dan guna semula. Syarikat khusus boleh mengitar semula produk anda untuk meningkatkan jumlah bahan yang boleh diguna semula dan untuk meminimumkan jumlah yang perlu dibuang.
- Sila dapatkan maklumat tentang peraturan setempat berkenaan cara membuang monitor lama anda daripada penjual Philips setempat anda.
- (Bagi pelanggan di Kanada dan A.S.) Buang produk lama mengikut peraturan negeri dan persekutuan setempat.

Untuk mendapatkan maklumat lanjut mengenai kitaran semula, hubungi www.eia. org (Inisiatif Pendidikan Pengguna).

### Maklumat Kitar Semula untuk Pelanggan

Philips mewujudkan objektif yang berdaya maju dari segi teknikal dan ekonomi demi mengoptimumkan prestasi alam sekitar produk, perkhidmatan dan organisasi ini. Dari peringkat perancangan, reka bentuk dan pengeluaran, Philips memberi tekanan terhadap pentingnya membuat produk yang mudah dikitar semula. Di Philips, pengurusan akhir-hayat asasnya bermaksud penyertaan dalam inisiatif ambil-kembali kebangsaan dan di mana mungkin, program kitar semula, terutamanya dalam bentuk kerjasama dengan para pesaing.

Buat masa ini terdapat sistem kitar semula yang sedang dijalankan di negara Eropah, seperti Belanda, Belgium, Norway, Sweden dan Denmark.

Di A.S., Philips Consumer Lifestyle Amerika Utara telah menyumbangkan dana untuk Projek Kitar Semula Elektronik Perikatan Industri Elektronik (EIA) serta inisiatif kitar semula peringkat negeri bagi produk elektronik akhir-hayat daripada sumber isi rumah. Di samping itu, Majlis Kitar Semula Timur Laut (NERC) - sebuah pertubuhan bukan untung berbilang negeri memberi tumpuan terhadap mempromosi pembangunan pasaran kitar semula rancangan untuk melaksanakan program kitar semula.

Di Asia Pasifik, Taiwan, produk ini boleh diambil semula oleh Pentadbiran Perlindungan Alam Sekitar (EPA) untuk mematuhi proses pengurusan kitaran semula produk, butiran boleh diperolehi di tapak web www.epa.gov. tw.

## Pembuangan barang lama anda

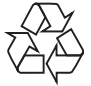

Produk anda direka bentuk dan dkilangkan dengan menggunakan bahan dan komponen berkualiti tinggi, yang boleh dikitar semula dan digunakan semula.

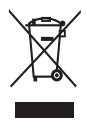

Apabila simbol tong beroda yang dipangkah ini dilekatkan pada sesuatu produk, ia bermakna produk tersebut diliputi oleh Arahan Eropah 2002/96/EC.

Sila maklumkan diri anda mengenai sistem kutipan berasingan setempat untuk produk elektrik dan eletronik.

Sila bertindak menurut peraturan setempat anda dan jangan buang produk lama anda dengan sisa rumah anda yang biasa. Cara membuang produk lama anda yang betul akan membantu mencegah potensi akibat negatif terhadap alam sekitar dan kesihatan manusia.

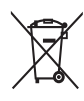

Produk anda mengandungi bateri yang diliputi oleh Arahan Eropah 2006/66/EC, yang tidak boleh dilupuskan bersama sisa rumah yang biasa.Sila maklumkan diri anda sendiri mengenai peraturan setempat mengenai pengumpulan berasingan bateri kerana pelupusan yang betul membantu mencegah akibat yang negatif kepada alam sekitar dan kesihatan manusia.

## North Europe Information (Nordic Countries)

#### VARNING:

FÖRSÄKRA DIG OM ATT HUVUDBRYTARE OCH UTTAG ÄR LÄTÅTKOMLIGA, NÄR DU STÄLLER DIN UTRUSTNING PÅPLATS. Placering/Ventilation

#### ADVARSEL:

SØRG VED PLACERINGEN FOR, AT NETLEDNINGENS STIK OG STIKKONTAKT ER NEMT TILGÆNGELIGE. Paikka/Ilmankierto

#### VAROITUS:

SIJOITA LAITE SITEN, ETTÄ VERKKOJOHTO VOIDAAN TARVITTAESSA HELPOSTI IRROTTAA PISTORASIASTA. Plassering/Ventilasjon

#### ADVARSEL:

NÅR DETTE UTSTYRET PLASSERES, MÅ DU PASSE PÅ AT KONTAKTENE FOR STØMTILFØRSEL ER LETTE Å NÅ.

## Pengisytiharan Bahan Larangan

Produk in mematuhi RoHS.

## 2 PhotoFrame Anda

Tahniah atas pembelian anda dan selamat menggunakan Philips! Untuk memanfaatkan sepenuhnya daripada sokongan yang ditawarkan oleh Philips, daftar produk anda di www.philips. com/welcome.

## Pengenalan

Dengan Philips Digital PhotoFrame, anda boleh memaparkan foto JPEG dalam kualiti yang tinggi terus dari kad memori anda.

## Apa dalam kotak ini

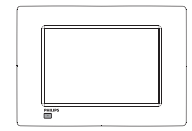

• Philips Digital PhotoFrame

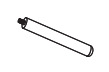

• Dirian

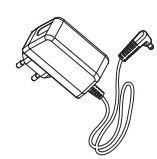

• Penyesuai kuasa AC-DC

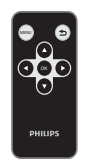

• Kawalan jauh

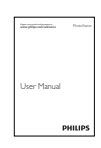

• Manual pengguna

## Gambaran keseluruhan kawalan jauh

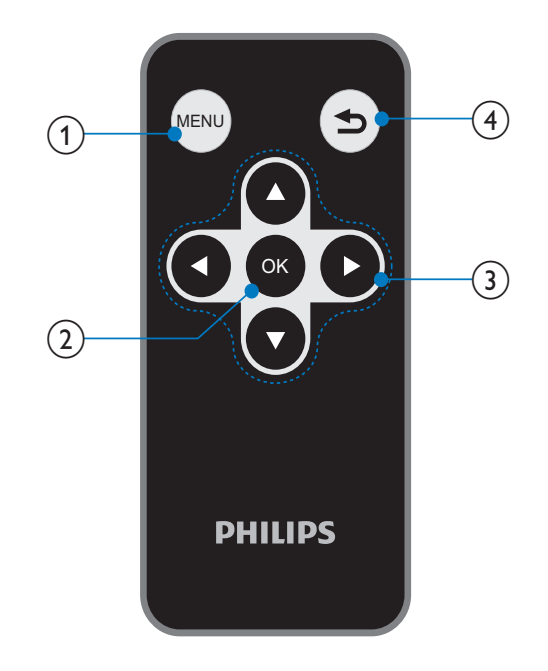

### 1 MENU

- Tekan untuk masuk/keluar dari menu
- OK
  - Tekan untuk memainkan/ menghentikan sebentar tayangan slaid
  - Tekan untuk mengesahkan pilihan

### ③ ▲/▼/◀/▶

Tahan untuk memilih pilihan atas/ bawah/kanan/kiri

### (4) **5**

- Tekan untuk pergi ke skrin utama
- Tekan untuk kembali

## Gambaran keseluruhan PhotoFrame

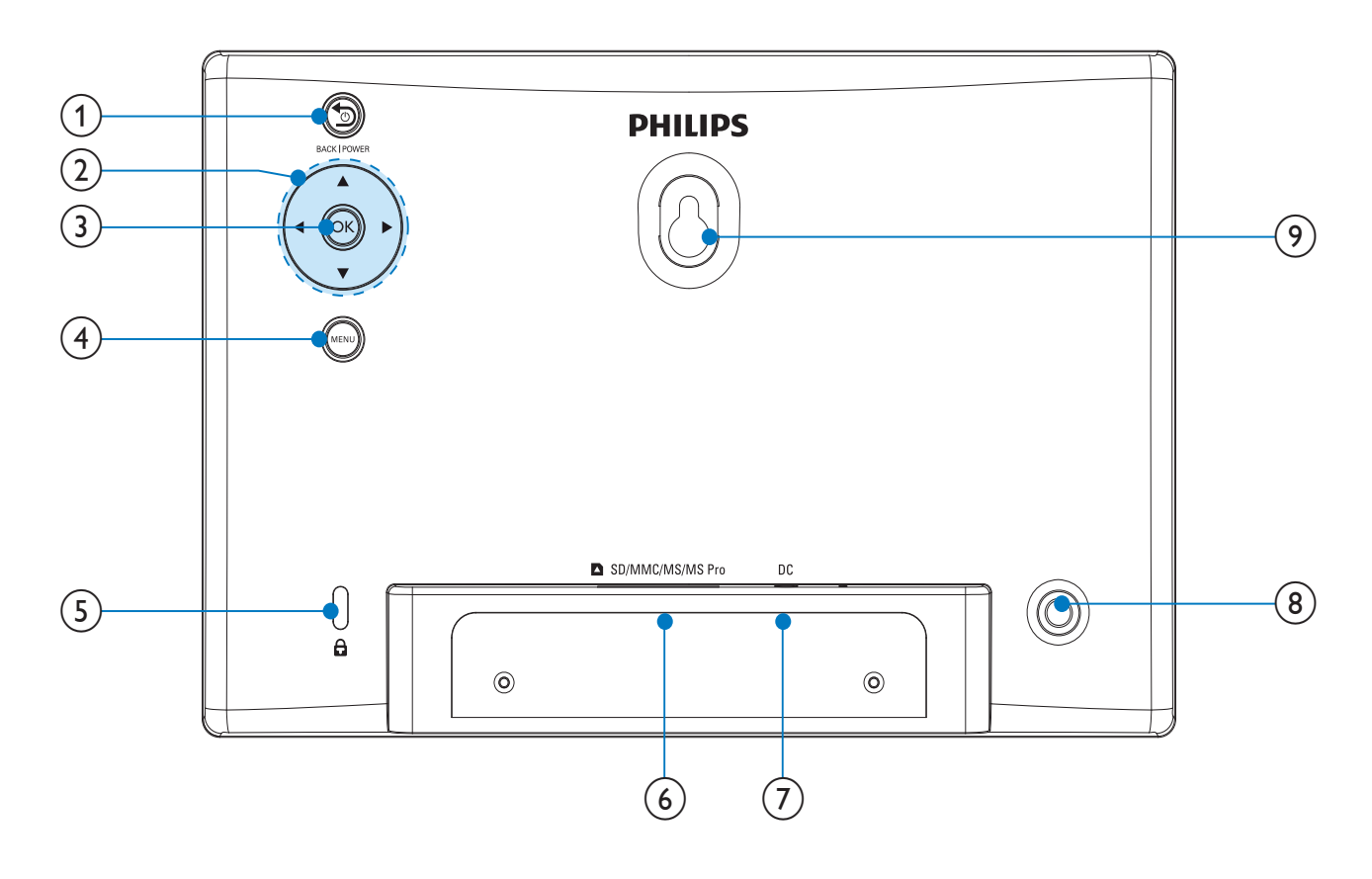

### 1 SBACK|POWER

- Tahan untuk menghidup/mematikan PhotoFrame
- Tekan untuk pergi ke skrin utama
- Tekan untuk kembali

### 2 ▲/▼/◀/▶

• Tahan untuk memilih pilihan atas/ bawah/kanan/kiri

#### 3 OK

- Tekan untuk memainkan/ menghentikan sebentar tayangan slaid
- Tekan untuk mengesahkan pilihan
- (4) MENU
  - Tekan untuk masuk/keluar dari menu
- (6) SD/MMC/MS/MS Pro
  - Slot untuk kad SD/MMC/MS/MS Pro

### (7) DC

•

- Soket untuk penyesuai kuasa AC-DC
- 8 Lubang dirian
- (9) Lubang lekapan dinding

## 3 Mulakan

#### Awas

• Gunakan kawalan hanya seperti yang dinyatakan dalam manual pengguna ini.

Sentiasa ikuti arahan dalam bab ini mengikut urutan.

Jika anda menghubungi Phillips, anda akan diminta untuk memberikan model dan nombor siri perkakas ini. Nombor model dan nombor siri terletak pada bahagian belakang perkakas. Tulis nombor tersebut di sini:

|  | No. | Model |  |
|--|-----|-------|--|
|--|-----|-------|--|

No. Siri \_\_\_\_\_

## Pasang dirian

Untuk meletakkan PhotoFrame pada permukaan mendatar, sambungkan dirian yang dibekalkan pada bahagian belakang PhotoFrame.

1 Masukkan dirian ke dalam PhotoFrame.

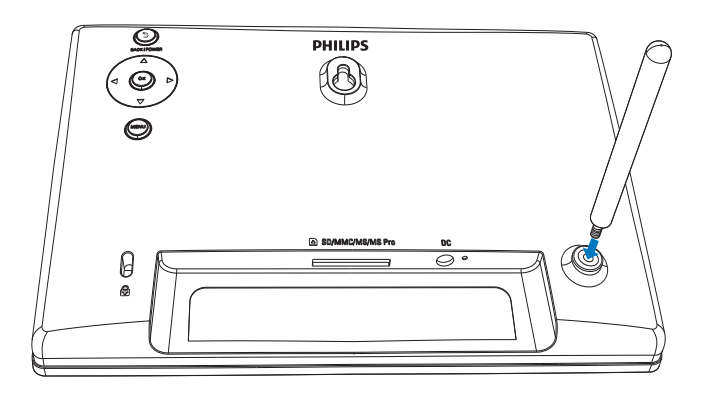

2 Ketatkan skru dirian ke dalam lubang dirian dengan kukuh.

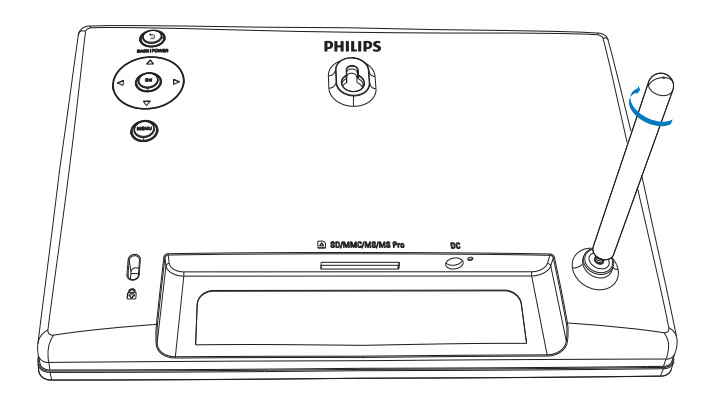

## Sambungkan kuasa

### Catatan

• Apabila anda menentukan kedudukan PhotoFrame, pastikan palam dan salur keluar kuasa boleh diakses dengan mudah.

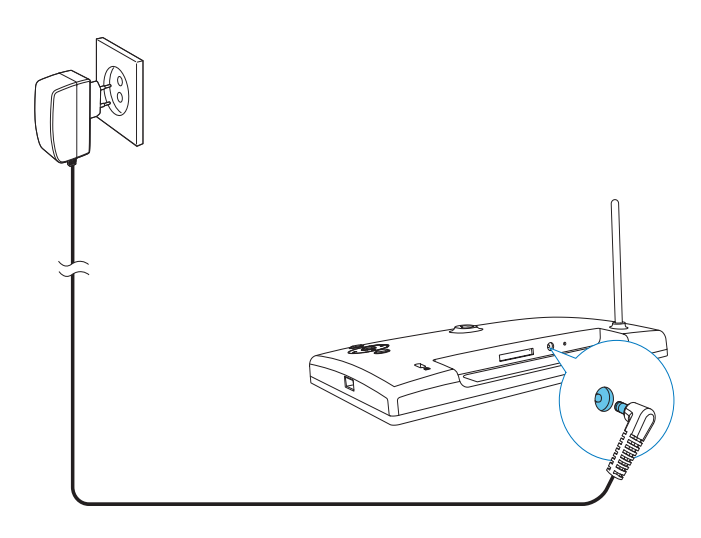

Sambungkan penyesuai kuasa yang dibekalkan kepada:

- soket **DC** PhotoFrame
- alur keluar AC
  - ➡ Beberapa saat kemudian, secara automatik PhotoFrame dihidupkan.

## Hidupkan PhotoFrame

### Catatan

- Apabila and a menyambung PhotoFrame kepada bekalan kuasa, PhotoFrame akan hidup secara automatik.
- 1 Apabila PhotoFrame dimatikan dan disambung ke bekalan kuasa, anda boleh menekan S BACK POWER untuk menghidupkan PhotoFrame.
  - → Beberapa saat kemudian, skrin utama dipaparkan.

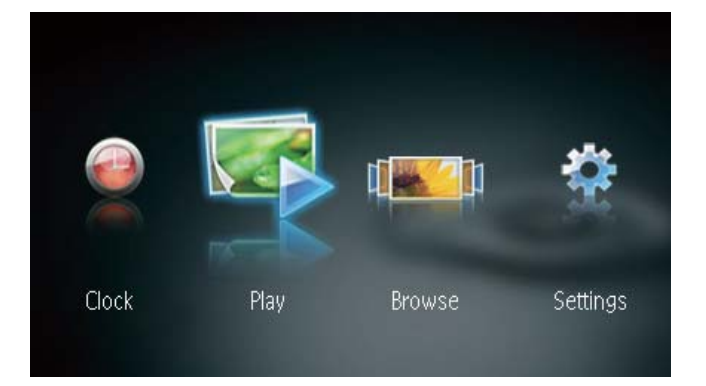

#### Pada kali pertama anda menghidupkan PhotoFrame:

Skrin akan menggesa anda untuk memilih bahasa.

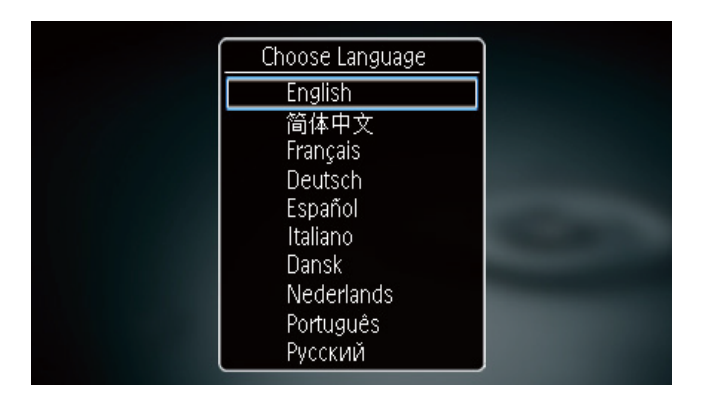

Tekan ▲ / ▼ untuk memilih bahasa, lalu tekan **OK** untuk mengesahkan.

### Matikan PhotoFrame

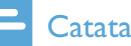

#### Catatan

- Anda hanya boleh mematikan PhotoFrame selepas semua tindakan salin dan simpan disempurnakan.
- Untuk mematikan PhotoFrame, tekan dan tahan S BACK POWER selama 2 saat.

## Pindahkan foto

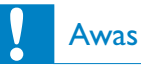

• Jangan tanggalkan peranti storan daripada PhotoFrame ketika anda memindahkan foto dari peranti storan.

Anda boleh memainkan foto JPEG pada satu daripada peranti storan berikut yang bersambung dengan PhotoFrame:

- Digital Selamat (SD)
- Muatan Tinggi Digital Selamat (SDHC)
- Kad Multimedia (MMC)
- Memory Stick (MS)
- Memory Stick Pro (MS Pro, dengan penyesuai)
- Pemacu flash USB

Walau bagaimanapun, kami tidak menjamin pengendalian semua jenis media peranti storan.

Masukkan peranti storan ke dalam slot.

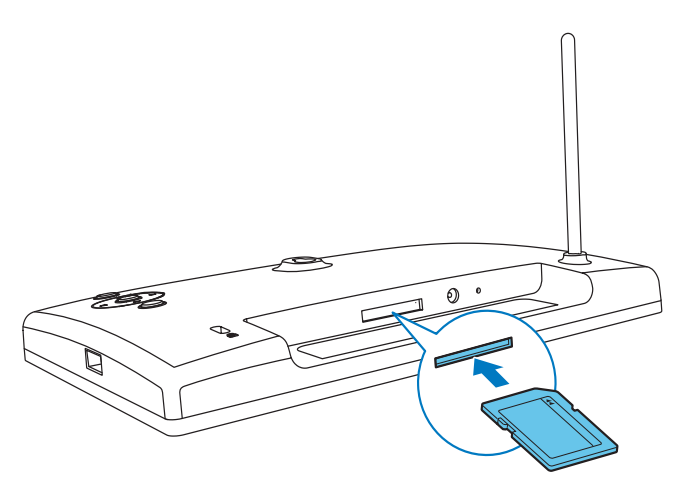

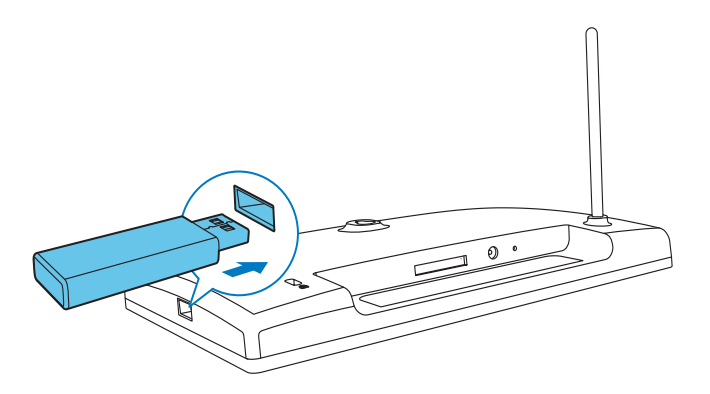

↦ Mesej pengesahan dipaparkan.

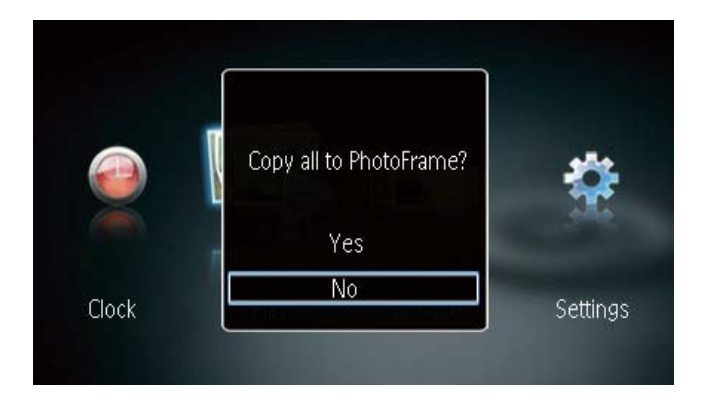

#### Untuk menyalin foto ke PhotoFrame:

1 Pilih **[Yes]**, dan kemudian tekan **OK** untuk mengesahkan.

#### Untuk memaparkan foto secara terus:

- 1 Pilih **[No]**, dan kemudian tekan **OK** untuk mengesahkan.
- 2 Pilih **[Play]**, kemudian tekan **OK**.
- Untuk menanggalkan peranti storan, tarik ia keluar.

## 4 Papar foto

 Pada skrin utama, tekan ◀ / ► untuk memilih [Play] lalu tekan OK.

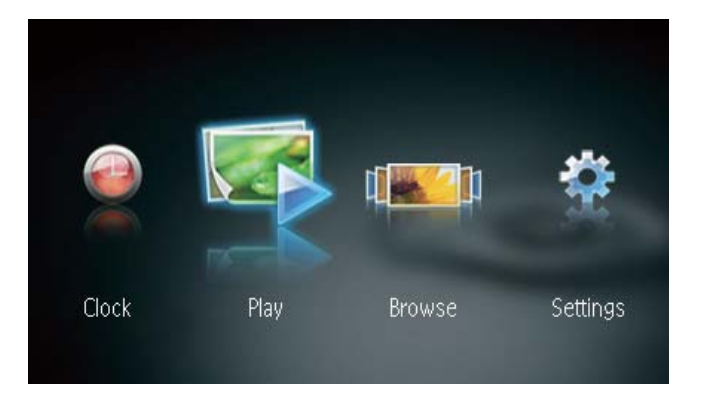

- → Foto dipaparkan dalam mod tayangan slaid.
- Semasa tayangan slaid, tekan ◀ / ▶ untuk memaparkan foto seterusnya/sebelumnya.

# Uruskan tayangan slaid dan foto

Anda boleh mengambil langkah-langkah berikut untuk menguruskan foto dalam tayangan slaid.

Semasa tayangan slaid, tekan MENU.
 → Bar menu dipaparkan.

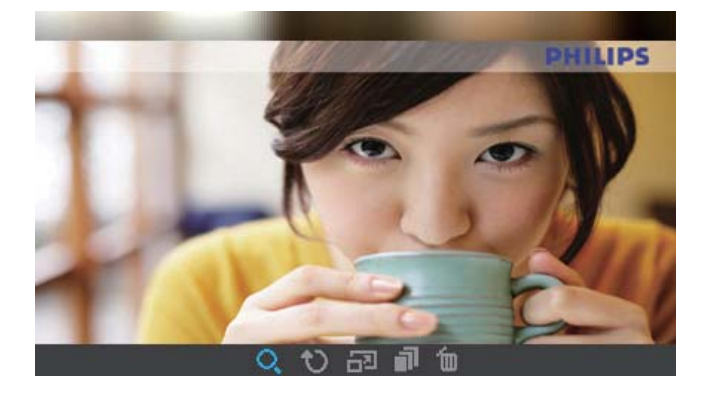

- 2 Tekan ◀ / ▶ untuk memilih ikon, lalu tekan
  OK.
  - **Q** : Zum masuk foto
  - 🗘 : Putar foto
  - 🗗 : Pilih mod paparan.

- Simpan gambar dari peranti storan USB yang disambungkan ke PhotoPhrame
- 🛍 : Padamkan foto
- Untuk keluar dari bar menu, tekan**MENU** sekali lagi.

## 5 Semak imbas dan uruskan foto

Anda dapat semak imbas dan uruskan foto.

 Pada skrin utama, pilih ◄ / ► untuk memilih [Browse], dan kemudian tekan OK.

|       |      | ( <b>1</b> ) | *        |
|-------|------|--------------|----------|
| Clock | Play | Browse       | Settings |

→ Imej kecil album dipaparkan.

### Untuk menguruskan foto:

Pilih foto, kemudian tekan MENU.
 → Bar menu dipaparkan.

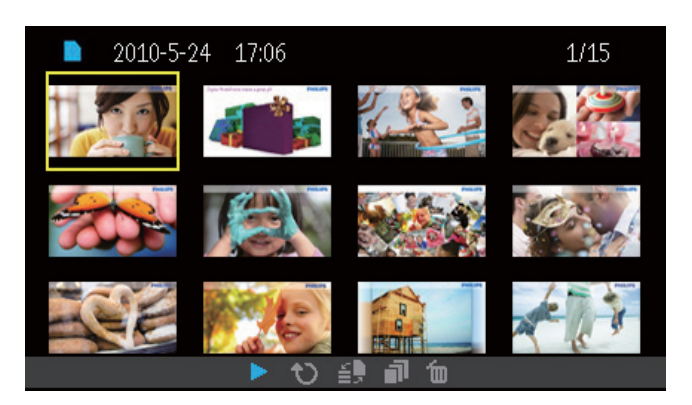

- 2 Tekan ◀ / ▶ untuk memilih ikon, lalu tekan OK.
  - • Mainkan foto dalam tayangan slaid
  - 🗘 : Putar foto
  - 👔 : Tukar peranti sumber
  - Image: Simpan gambar dari peranti storan USB yang disambungkan ke PhotoPhrame

- 🖆 : Padamkan foto
- Untuk keluar dari bar menu, tekan**MENU** sekali lagi.

## 6 Jam dan kalendar

Anda boleh memaparkan jam dan kalendar dalam tayangan slaid atau pun memaparkan jam berasingan.

- 1 Pastikan anda menetapkan masa dan tarikh dengan betul.
- 2 Pada skrin utama, pilih ◀ / ► untuk memilih [Clock], dan kemudian tekan OK.

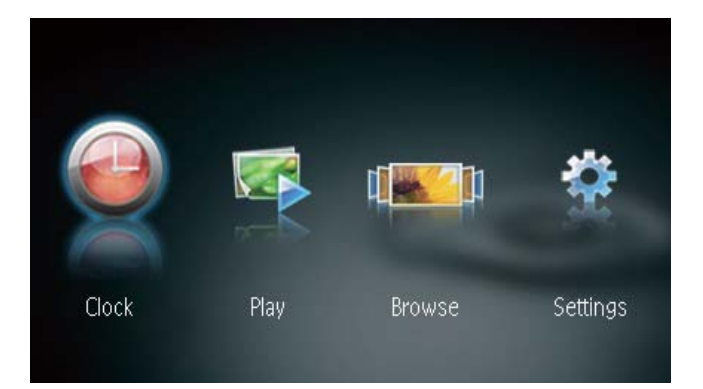

3 Tekan ◀ / ▶ untuk memilih mod paparan jam/kalendar yang berbeza.

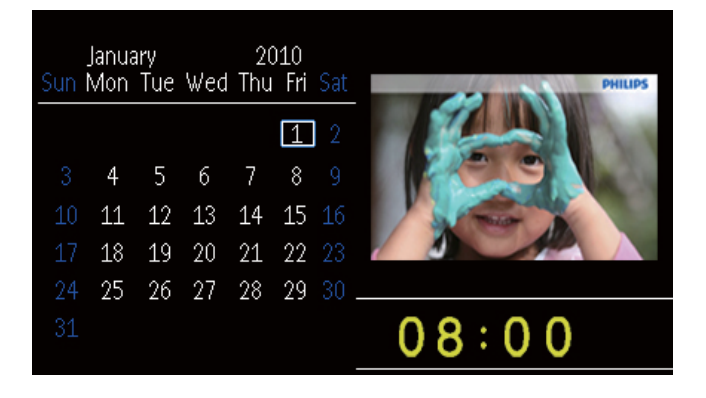

## 7 Persediaan

 Pada skrin utama, pilih ◀ / ▶ untuk memilih [Settings], dan kemudian tekan OK.

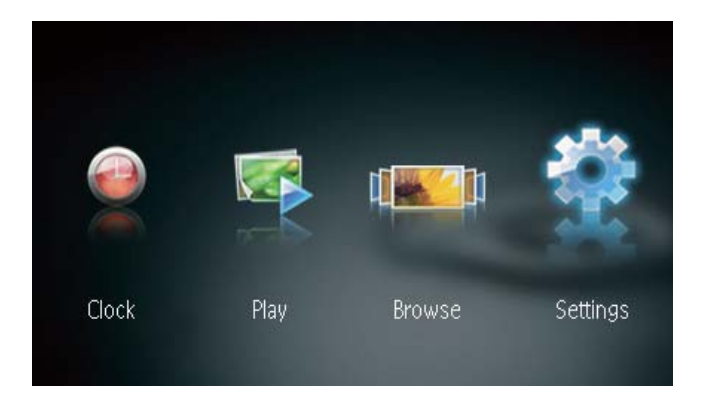

## Pilih bahasa pada-skrin

1 Pilih **[Language]**, kemudian tekan **OK**.

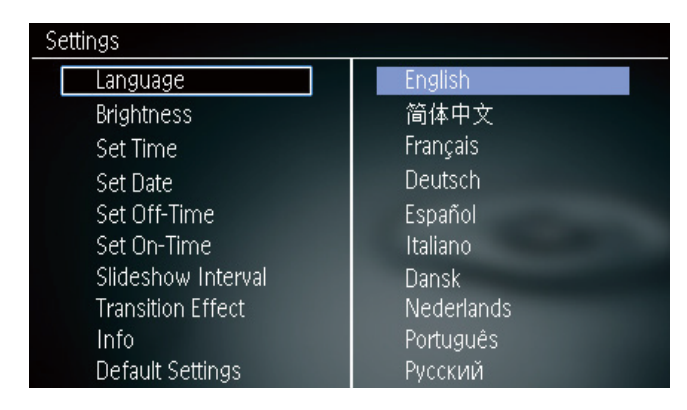

2 Pilih bahasa, kemudian tekan **OK**.

## Laras kecerahan paparan

1 Pilih **[Brightness]**, kemudian tekan **OK**.

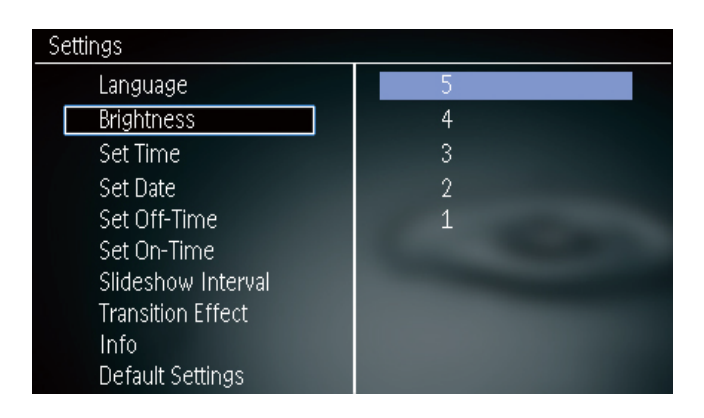

2 Pilih tahap kecerahan, dan kemudian tekan **OK**.

## Tetapkan masa dan tarikh

1 Pilih **[Set Time]/[Set Date]**, kemudian tekan **OK**.

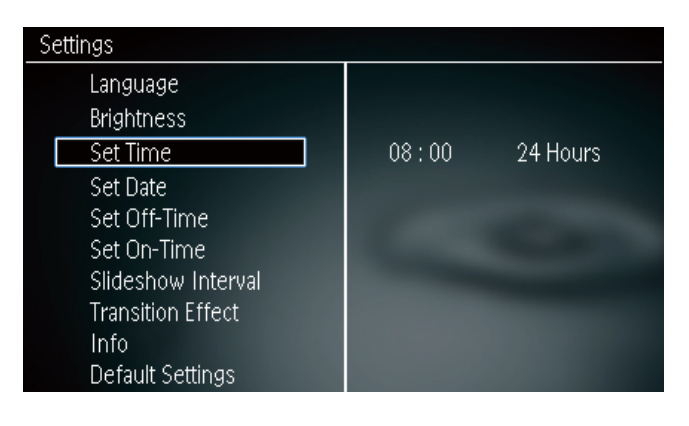

2 Tekan ▲ / ▼ / ◀ / ▶ untuk menetapkan masa/format masa atau tarikh, dan kemudian OK.

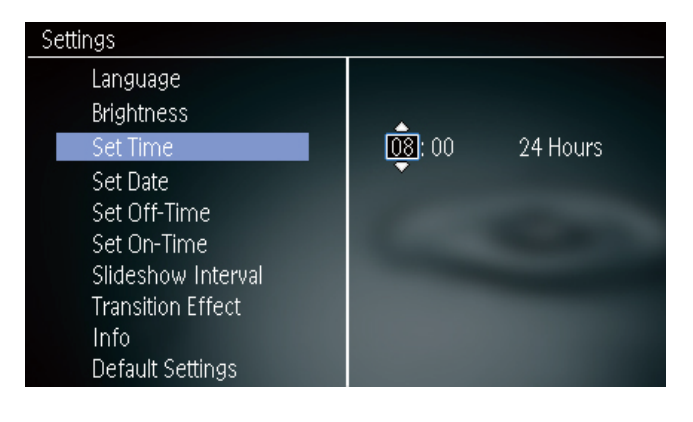

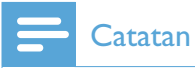

• Jika sambungan PhotoFrame kepada bekalan kuasa telah tidak disambungkan dalam tempoh masa yang panjang, anda perlu menetapkan masa dan tarikh sekali lagi selepas anda menghidupkan PhotoFrame.

## Tetapkan paparan auto hidup/ mati

Dengan ciri SmartPower, anda boleh menata rajah masa bagi PhotoFrame menghidup atau mematikan paparan secara automatik.

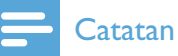

- Pastikan anda menetapkan masa dan tarikh semasa PhotoFrame dengan betul sebelum anda menetapkan fungsi hidup/mati automatik.
- 1 Pilih [Set Off-Time]/[Set On-Time], kemudian tekan OK.

| Settings                                                                                                    |           |
|----------------------------------------------------------------------------------------------------|-----------|
| Language<br>Brightness<br>Set Time<br>Set Date<br><u>Set Off-Time</u><br>Set On-Time<br>Slideshow Interval<br>Transition Effect<br>Info<br>Default Settings | Off 23:00 |

2 Pilih **[On]/[Off]** untuk menghidup/ mematikan pemasa.

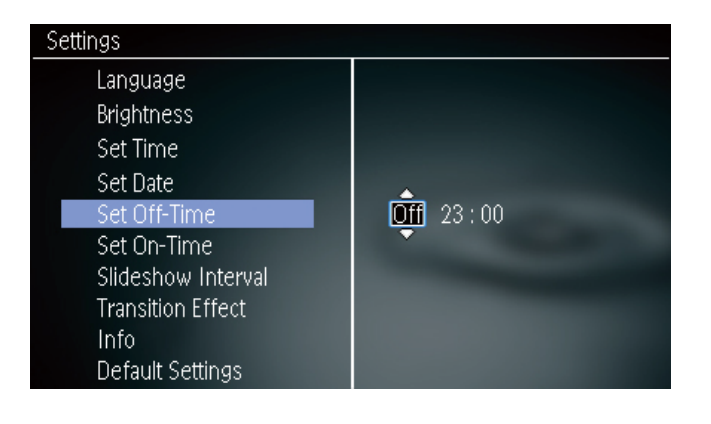

3 Tekan ▲ / ▼ / ◀ / ▶ untuk menetapkan masa, dan kemudian tekan OK.

## Pilih frekuensi pameran slaid

- 1 Pilih **[Slideshow Interval]**, kemudian tekan **OK**.
- 2 Pilih waktu selang, dan kemudian tekan OK untuk mengesahkan.

| Settings           |            |  |
|--------------------|------------|--|
| Language           | 5 Seconds  |  |
| Brightness         | 10 Seconds |  |
| Set Time           | 1 Minute   |  |
| Set Date           | 5 Minutes  |  |
| Set Off-Time       | 30 Minutes |  |
| Set On-Time        | 1 Hour     |  |
| Slideshow Interval | 4 Hours    |  |
| Transition Effect  | 12 Hours   |  |
| Info               | 1 Day      |  |
| Default Settings   | Never      |  |

# Pilih kesan peralihan tayangan slaid

1 Pilih **[Transition Effect]**, kemudian tekan **OK**.

| Settings           |               |  |  |
|--------------------|---------------|--|--|
| Language           | Random        |  |  |
| Brightness         | No Transition |  |  |
| Set Time           | Mosaic        |  |  |
| Set Date           | Cross         |  |  |
| Set Off-Time       | Snails        |  |  |
| Set On-Time        | Square        |  |  |
| Slideshow Interval | Blinds        |  |  |
| Transition Effect  | Door          |  |  |
| Info               | Slide         |  |  |
| Default Settings   | Bars          |  |  |

Buat pilihan, kemudian tekan **OK**.

## Lihat status PhotoFrame

### 1 Pilih [Info].

| Settings           |                             |
|--------------------|-----------------------------|
| Language           | PhotoFrame SPF1237          |
| Brightness         | Sofware version: 1.00       |
| Set Time           | Туре:                       |
| Set Date           | Internal memory, SD/MM Card |
| Set Off-Time       | 98 MB, 1.87 GB              |
| Set On-Time        | Used:                       |
| Slideshow Interval | 1 MB, 10 MB                 |
| Transition Effect  | Free space:                 |
| Info               | 98 MB, 1.86 GB              |
| Default Settings   |                             |

→ Maklumat PhotoFrame dipaparkan pada bahagian kanan skrin.

## Kembalikan tetapan lalai kilang

- 1 Pilih **[Default Settings]**, kemudian tekan **OK**.
  - ↦ Mesej pengesahan dipaparkan.

| Settings       |                             |                                                                                                    |  |
|----------------|-----------------------------|----------------------------------------------------------------------------------------------------|--|
| Language       |                             |                                                                                                    |  |
| Brightness     |                             |                                                                                                    |  |
| Set Time       | Return to default settings? |                                                                                                    |  |
| Set Date       | Retain to defudit settings. |                                                                                                    |  |
| Set Off-Time   |                             | and the second second s |  |
| Set On-Time    | Yes                         |                                                                                                    |  |
| Slideshow In   | No                          |                                                                                                    |  |
| Transition Eff |                             |                                                                                                    |  |
| Info           |                             |                                                                                                    |  |
| Default Settin | gs                          |                                                                                                    |  |

2 Pilih **[Yes]**, kemudian tekan **OK**.

## 8 Naik taraf PhotoFrame

#### Awas

• Jangan matikan kuasa PhotoFrame sewaktu naik taraf.

Jika terdapat kemas kini perisian, anda boleh memuat turun perisian terkini dari www.philips. com/support untuk menaik taraf PhotoFrame anda. Perisian yang lebih awal tidak tersedia dalam talian.

- 1 Lawati www.philips.com/support.
- 2 Cari PhotoFrame anda dan pergi ke seksyen perisian.
- 3 Muat turun perisian terkini ke atas direktori asas bagi kad SD.
- 4 Masukkan kad SD ke dalam PhotoFrame.
- 5 Hidupkan PhotoFrame→ Mesej pengesahan dipaparkan.
- 6 Pilih **[Yes]**, dan kemudian tekan **OK** untuk mengesahkan.
  - → Apabila naik taraf selesai, PhotoFrame dibut semula.

## 9 Maklumat produk

### Catatan

• Maklumat produk tertakluk pada perubahan tanpa notis terlebih dahulu.

#### Gambar/Paparan

- Sudut pandangan: @ C/R > 10, 120° (H)/100° (V)
- Tempoh hayat, hingga kecerahan 50%: 20000 jm
- Nisbah bidang: 16:10
- Resolusi tampak pada panel: 432 x 234
- Resolusi foto paling sesuai: 432 x 270
- Kecerahan (tipikal): 160 cd/m<sup>2</sup>
- Nisbah kontras (tipikal): 300:1
- Format foto yang disokong:
  - Foto JPEG (Fail JPEG sehingga 20MB, Sehingga 64 Megapiksel)
  - Foto JPEG Progresif (Sehingga 1024 × 768 piksel)

#### Media penyimpanan

- Jenis kad memori:
  - Digital Selamat (SD)
  - Digital Selamat (SDHC)
  - Kad Multimedia (MMC)
  - Memory Stick (MS)
  - Memory Stick Pro (MS Pro)
- Peranti storan USB:
  - Keserasian: USB 2.0
  - Sokongan kelas: MSC (Kelas Penyimpanan Massa)
  - Memori maksimum: 64 GB
  - Sistem file: FAT32
  - Bilangan maksimum fail: 10,000
  - Tahap maksimum direktori: 5
  - Kapasiti memori terbina dalam:
    - SPF1237: 128 MB

#### Dimensi & Berat

- Dimensi perkakas tanpa dirian (L × T × D): 205.5 × 138 × 25 mm
- Dimensi perkakas dengan dirian (L × T × D): 205.5 × 138 × 102.5 mm
- Berat tanpa dirian: 0.31 kg

#### Kuasa

- Mod kuasa yang disokong: dikuasai AC
- Tahap kecekapan: V
- Penggunaan biasa (sistem hidup): 4.5 W
- Penyesuai kuasa:
  - Pengeluar: Philips Consumer Lifestyle International B.V.
  - Nombor model: ASUC12x-050100 (x=E, B, C, I)
  - Input: AC 100-240V ~ 50-60Hz 0.3A
  - Output : DC 5V == 1000mA

| Penyesuai      | Daerah             |
|----------------|--------------------|
|                | Eropah, Rusia, dan |
|                | Singapura          |
|                | U.K. dan Hong Kong |
|                | Australia dan New  |
|                | Zealand            |
| ASUC12I-050100 | China              |

#### Suhu

- Operasi: 0°C 40°C/32°F 104°F
- Penyimpanan: -10°C 60°C/14°F 140°F

## 10 Soalan lazim

#### Adakah skrin sentuh LCD didayakan?

Skrin LCD tidak didaya-sentuh. Gunakan butang pada bahagian belakang kawalan PhotoFrame.

#### Bolehkah saya bertukar-tukar foto pameran slaid dengan menggunakan kad memori berbeza?

Ya Apabila kad memori bersambung ke PhotoFrame, ia memaparkan foto pada kad memori tertentu dalam mod tayangan slaid.

#### Adakah LCD akan rosak, jika saya terus menunjukkan foto yang sama untuk tempoh yang panjang?

No. PhotoFrame boleh memaparkan gambar yang sama secara berterusan selama 72 jam tanpa merosakkan skrin LCD.

## Mengapa PhotoFrame saya tidak memaparkan sesetengah foto saya?

PhotoFrame hanya menyokong foto JPEG. Pastikan foto JPEG ini tidak rosak.

## Bolehkah saya menggunakan PhotoFrame semasa tempoh paparan auto-matinya?

Ya. Anda boleh menekan dan menahan 🔊 untuk membangunkan PhotoFrame.

#### Mengapakah PhotoFrame tidak berubah menjadi status auto-mati selepas saya menetapkannya?

Pastikan anda menetapkan masa semasa, masa auto-mati, dan masa auto-hidup dengan betul. PhotoFrame mematikan paparan secara automatik tepat pada masa auto-mati. Jika masa telah berlalu untuk hari tersebut, ia mula masuk status auto-mati pada masa yang ditetapkan bermula daripada hari berikutnya.

#### Bolehkah saya meningkatkan saiz memori untuk menyimpan lebih banyak gambar pada PhotoFrame?

No. Memori dalaman PhotoFrame ditetapkan dan tidak boleh diperbesarkan. Walau bagaimanapun, anda boleh beralih antara foto berlainan dengan menggunakan peranti penyimpanan yang berlainan pada PhotoFrame.

#### Selepas saya memasukkan kad memori dan memindahkan semua kandungan ke PhotoFrame, saya dapati bahawa struktur folder yang disimpan pada PhotoFrame berbeza daripada struktur asal pada kad memori. Kenapa?

PhotoFrame hanya dapat membaca struktur folder sehingga 3 peringkat dan menulis pada struktur folder 1 peringkat. Dengan itu, foto pada kad memori, yang terdapat pada folder dengan nama yang sama tetapi pada peringkat berlainan, akan disimpan dalam folder yang sama pada PhotoFrame. Sebagai contoh, foto dalam folder "\AA", "\01\AA" dan "\02\ AA" pada kad memori kesemuanya akan disalin ke dalam folder bernama "\AA" pada PhotoFrame.

## Apakah resolusi terbaik bagi foto yang hendak dipapar pada PhotoFrame?

Resolusi terbaik ialah 432  $\times$  270, 864  $\times$  540, atau nisbah aspek yang serupa.

## Kenapakah PhotoFrame mati secara automatik?

Jika anda dayakan fungsi SmartPower, PhotoFrame akan mati secara automatik pada masa yang telah dipraset. Untuk butiran, lihat bahagian ''Tetapkan paparan auto hidup/mati''.

# 11 Glossary

## G

### Gambar kecil

Gambar kecil ialah versi gambar dengan saiznya dikurangkan yang digunakan untuk menjadikannya lebih mudah untuk mengenal pasti dan menyusunnya. Gambar kecil berfungsi dalam cara yang sama untuk imej seperti yang dilakukan oleh indeks teks biasa untuk perkataan.

## JPEG

Format gambar pegun digital yang sangat lazim. Sistem pemampatan data gambar pegun yang dicadangkan oleh Joint Photographic Expert Group, yang mencirikan pengurang kecil dalam kualiti imej berbanding dengan nisbah pemampatannya yang tinggi. Fail dikenali mengikut sambungan failnya '.jpg' atau '.jpeg.'

## K

### Kad MMC

Kad Multimedia. Kad memori denyar yang menyediakan penyimpanan untuk telefon sel, PDA dan peranti pegang tangan yang lain. Kad menggunakan memori denyar untuk aplikasi baca/tulis atau cip ROM (ROM-MMC) untuk maklumat statik, yang keduanya luas digunakan untuk menambah aplikasi kepada PDA Tapak tangan.

### Kad SD

Kad Memori Digital Terjamin. Kad memori denyar yang menyediakan penyimpanan untuk kamera digital, telefon sel dan PDA. Kad SD menggunkaan faktor bentuk 32 x 24mm yang sama seperti Kad MultiMedia (MMC), tetapi tebal sedkiti (2.1mm vs. 1.4mm), dan pembaca Kad SD menerima kedua-dua format. Kad sehingga 4GB boleh didapati.

### Kbps

Kilobait per saat. Sistem pengukuran kadar data digital yang selalunya digunakan dengan format mampatan tinggi seperti AAC, DAB, MP3 dsb. Lebih tinggi nilainya, umumnya kualitinya lebih baik.

#### Kunci Kensington

Slot Keselamatan Kensington (juga disebut Slot-K atau kunci Kensington). Sebahagian daripada sistem anti-kecurian. Ia adalah lubang kecil yang diperkuatkan dengan logam pada hampir kesemua komputer kecil atau mudah alih dan peralatan elektronik, terutamanya pada yang mahal dan/atau yang agak ringan, seperti komputer riba, monitor komputer, komputer meja, konsol permainan dan projektor video. Ia digunakan untuk memasang radas kunci dan kabel, terutamanya yang datang dari Kensington.

## Μ

### Memory Stick

Memory Stick Kad memori denyar untuk penyimpanan digital pada kamera, kamkorder dan peranti pegang tangan yang lain.

## Ν

### Nisbah aspek

Nisbah aspek merujuk kepada nisbah panjang ke tinggi skrin TV. Nisbah TV yang standard ialah 4:3, manakala nisbah TV definisi tinggi atau lebar ialah 16:9. Peti surat membolehkan anda menikmati gambar dengan perspektif yang lebih luas pada skrin standard 4:3.

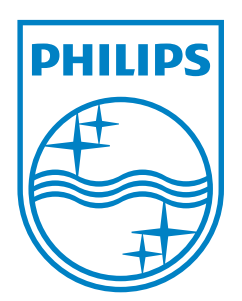

© 2011 Koninklijke Philips Electronics N.V. All rights reserved. UM\_V1.0

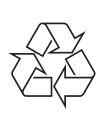